## 1. Select *Import...* from the menu *File*

| 🐔 Eclipse                     | File Edit Source            | Refactor | Navigate                           | Search                       | Project   | Testat    | Run Wind     | ow Help      | - 😯 🛞 I     | A 3 🕕 🗠    | 9 * 奈 🔹   | 📕 85 % 🔳         | Di. 15:48         | QIE      |
|-------------------------------|-----------------------------|----------|------------------------------------|------------------------------|-----------|-----------|--------------|--------------|-------------|------------|-----------|------------------|-------------------|----------|
| 00                            | New                         | ₹₩N      | ► lip                              | se – /Users                  | /Stefan/D | ropbox/St | udium/Fortge | schrittene f | Programmier | rung/works | oace      |                  |                   | IN IN    |
| 📑 • 🖪 🦷 🔺                     | Open File                   |          | -                                  | $\leftarrow \bullet \bullet$ | ,         |           |              |              |             |            |           | Quic             | Access            | 😭 🐉 Java |
| I Package Explore<br>► 😂 Test | Close<br>Close All          |          | ¥W<br>企業W                          |                              |           |           |              |              |             |            | - C       | Dutline 🕅        | s<br>ot available | - 0      |
|                               | 🔚 Save<br>🔜 Save As         |          | ЖS                                 |                              |           |           |              |              |             |            |           | All outline is i | lot available.    |          |
|                               | Save All<br>Revert          |          | ዕ <mark></mark> ቼՏ                 |                              |           |           |              |              |             |            |           |                  |                   |          |
|                               | Move<br>Mename              |          | F2                                 |                              |           |           |              |              |             |            |           |                  |                   |          |
|                               | Convert Line Delim          | iters To | F5<br>▶                            |                              |           |           |              |              |             |            |           |                  |                   |          |
|                               | 🗎 Print                     |          | ₩Р                                 |                              |           |           |              |              |             |            |           |                  |                   |          |
|                               | Switch Workspace<br>Restart |          | •                                  |                              |           |           |              |              |             |            |           |                  |                   |          |
|                               | 👝 Import                    |          |                                    |                              |           |           |              |              |             |            |           |                  |                   |          |
|                               | 🔤 Export                    |          |                                    |                              |           |           |              |              |             |            |           |                  |                   |          |
|                               | Properties                  |          | жI                                 |                              |           |           |              |              |             |            |           |                  |                   |          |
|                               |                             | _        |                                    |                              |           |           |              |              |             |            |           |                  |                   |          |
|                               |                             |          |                                    |                              |           |           |              |              |             |            |           |                  |                   |          |
|                               |                             |          |                                    |                              |           |           |              |              |             |            |           |                  |                   |          |
|                               |                             |          | Problems 🕱 @ Javadoc 😣 Declaration |                              |           |           |              |              |             |            |           |                  |                   |          |
|                               |                             | 0 i      | tems                               |                              |           |           |              |              |             |            |           |                  |                   |          |
|                               |                             | De       | scription                          |                              |           |           | A Resource   | Path         |             | Location   | Туре      |                  |                   |          |
|                               |                             |          |                                    |                              |           |           |              |              |             |            |           |                  |                   |          |
|                               |                             |          |                                    |                              |           |           |              |              |             |            |           |                  |                   |          |
|                               |                             |          |                                    |                              |           |           |              |              |             |            |           |                  |                   |          |
|                               |                             |          |                                    |                              |           |           |              |              |             |            | · · · · · |                  |                   |          |
|                               |                             |          |                                    |                              |           |           |              |              |             |            |           |                  |                   |          |

2. In the *Import* dialog under *General* select *Existing Projects into Workspace* and click *Next* 

| 🐔 Eclipse                          |                       |                                                                                                    | 😂 🚯 X 3 🕕                                 | ) * 🤶 🖌 🗧 | 85 % 🔳 Di. 15:48 🔍 📰    |
|------------------------------------|-----------------------|----------------------------------------------------------------------------------------------------|-------------------------------------------|-----------|-------------------------|
|                                    | Java                  | - Eclipse - /Users/Stefan/Dropbox/Studiu                                                            | m/Fortgeschrittene Programmierung/workspa | ce        |                         |
| 📸 • 🖪 🐃 🛎 😿 🕸 • 💽 • 🂁 •            | 🕆 😋 🖉 🖓 •             | • ₩ • + • + •                                                                                       |                                           |           | Quick Access 🛛 😰 🚭 Java |
| H Package Explorer ⊠ ⊟<br>► @ Test |                       | Create new projects from an archive file or di  Select  Select an import source:  (type filter text | port<br>rectory.                          |           | 🗄 Outline 🕅 🦳 🗖 🗖       |
|                                    |                       | Ceneral                                                                                             |                                           |           |                         |
|                                    | Pr<br>0 iter<br>Descr | bi ? < Back<br>stion A F                                                                            | Vext > Cancel Finish                      | Туре      | ~                       |
|                                    |                       |                                                                                                    |                                           |           |                         |
|                                    |                       |                                                                                                    |                                           |           |                         |

| Eclipse                         | 👽 🕲 M13 UL <u>11</u> +9 % 'A                                                                                                    | 🔊 🖣 📕 84 % (💼) Di. 15:49 🔍 ≔                                                                                                    |
|---------------------------------|----------------------------------------------------------------------------------------------------|----------------------------------------------------------------------------------------------------|
|                                 | – Eclipse – /Users/Stefan/Dropbox/Studium/Fortgeschrittene Programmierung/workspace                                                                                                    | Quick Access 😰 🐉 Java                                                                                                    |
| Package Explorer 23<br>⇒ @ Test | Import   Import     Import Projects   Import     Select a directory to search for existing Eclipse projects.   Import     Select root directory:   Import     Select archive file:   /Users/SOOP/Documents/SocketTest.zip     Projects:   Select All     SocketTest (SocketTest)   Select All     Deselect All   Refresh     Votions   Copy projects into workspace     Hide projects that already exist in the workspace   Working sets | An outline S3                                                                                                    |
| 4. The project is now in you    | b<br>working sets:                                                                                                    | :<br>Cuick Access<br>Cuick Access |
|                                 |                                                                                                    |                                                                                                    |
| rol                             | blems 🕄 @ Javadoc 😥 Declaration                                                                                                    | ~ = 6                                                                                                    |
| Prol<br>0 items<br>Descrip      | blems 23 @ Javadoc 😥 Declaration<br>tion A Resource Path Location Type                                                                                                    | ~                                                                                                    |
| Pro<br>0 items<br>Descrip       | blems 🕄 @ Javadoc 😥 Declaration                                                                                                    | ~                                                                                                    |
| Descrip                         | blems 23 @ Javadoc 😥 Declaration                                                                                                    |                                                                                                    |

3. In the *Import* dialog select *Browse…* and set the path to the Export-File and click *Finish*